CDA Practice for Sale Steps:

For any issues with Practice for Sale, please refer to the following steps with screenshots:

1. When logged into your account, press Post A Job:

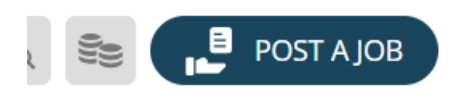

2. Once you get to the posting screen, choose a posting product:

| Type of Job Posting                                                                                                    | View comple | te product list |
|----------------------------------------------------------------------------------------------------|-------------|-----------------|
| Product                                                                                                    | Duration    | Cost            |
| @(Members) 30 Day Job Posting<br>Posted for 30 Days. CDA members save on postings! To become a CDA member click here                                       | 30 days     | \$49.00         |
| O(Non-Members) 30 Day Job Posting<br>Posted for 30 Days.<br>CDA members save on postings! To become a CDA member click here                                | 30 days     | \$349.00        |
| O(Members) 60 Day Job Posting<br>60 day posting                                                                                                    | 60 days     | \$98.00         |
| O(Non-Members) 60 Day Job Posting<br>60 day posting                                                                                                    | 60 days     | \$459.00        |
| <ul> <li>○(Members) Job Flash<sup>™</sup> Package</li> <li>Job Emailed to 22,535 Dental Professionals in California</li> <li>Posted for 30 Days</li> </ul> | 30 days     | \$199.00        |
| CDA members save on postings! To become a CDA member click here                                                                                            |             |                 |
| <ul> <li>○(Non-Members) Job Flash<sup>™</sup> Package</li> <li>Job Emailed to 22,535 Dental Professionals in California</li> </ul>                         | 30 days     | \$499.00        |

3. Add name to the Job Name section (Note: This is where you can add Practice For Sale):

Job Name: \*

Enter the name of the job you are posting. It is not displayed to users, but is how you will reference your job posting in your account under the My Jobs tab.

- □ Save as Template
- □ Anonymous Posting

Include Company Profile

4. Fill in Company name and Position title for your practice for sale.

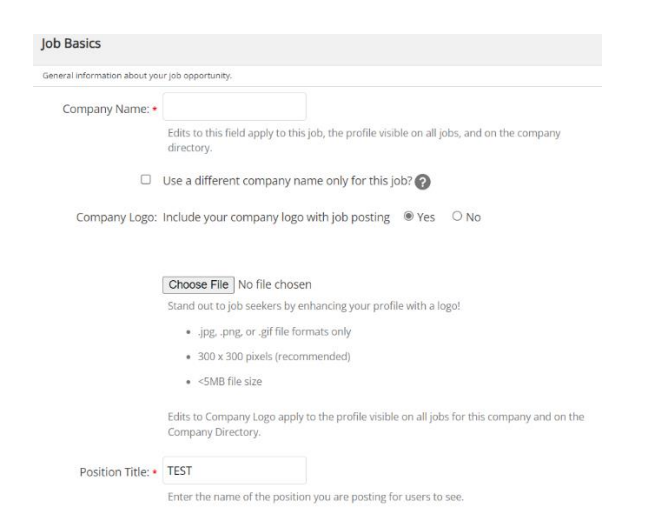

5. For Job Function, add the function that corresponds to the practice for sale.

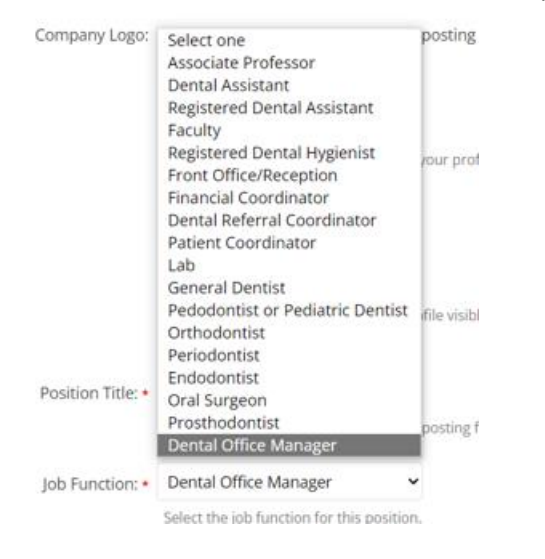

6. Under Job Type, choose Dental Offices for Sale/Lease.

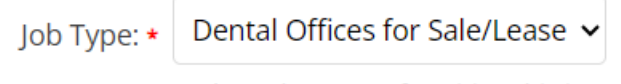

Select what type of position this is.

7. Under Practice for Sale Opportunity, choose from one of the three options.

| Practice for Sale   | Select one                     |
|---------------------|--------------------------------|
| Opportunity:        | Select one                     |
|                     | Practice for Sale              |
| actice Specialty: • | Partner Opportunity            |
| ructice speciality. | Associate to Owner Opportunity |

8. Under Practice Specialty, add your preference.

| Practic  | e Specialty: •           | Select one                                                         | ~       |
|----------|--------------------------|--------------------------------------------------------------------|---------|
|          |                          | Select one                                                         |         |
| Job Desc | <b>PAM.</b> please do no | Biomedical Sciences<br>Endodontic<br>General<br>Group<br>Pediatric | your ji |
| < ∂      | Paragraph                | Periodontal<br>Prosthodontic                                       | A       |
|          |                          | Oral Surgery<br>Orthodontic                                        |         |

9. Fill out the Description section to add information about your practice.

| Fo pr<br>Conta | event S<br>act Info | PAM, please do not<br>rmation section belo | include y<br>ow. | our contact info | rmation in y | our job descriptio | n. To rece | ve appli | cations b | y email, | please ( | use the |
|----------------|---------------------|--------------------------------------------|------------------|------------------|--------------|--------------------|------------|----------|-----------|----------|----------|---------|
| ,<br>,         | ð                   | Paragraph                                  | ~                | 12pt             | ~            | <u>A</u> × 🖍       | Ě          | I        | Ū         | Ξ        |          | •••     |
|                |                     | 51                                         |                  |                  |              |                    |            |          |           |          | -        |         |
|                |                     |                                            |                  |                  |              |                    |            |          |           |          |          |         |
|                |                     |                                            |                  |                  |              |                    |            |          |           |          |          |         |
|                |                     |                                            |                  |                  |              |                    |            |          |           |          |          |         |

10. Salary is a required field for all postings – put in a range for potential practice earnings. (Note: This can be anything from \$1+)

|                  | bereet the minimum amount | or experience required for and position |
|------------------|---------------------------|-----------------------------------------|
| Salary: <b>*</b> |                           | to                                      |
|                  | Select one                |                                         |

Enter the salary range for this position. Please enter only numbers.

## 11. Continue to review and complete your posting.

For any questions, please contact Kyle Smith at (860) 579-1139 or Kyle.Smith@momentivesoftware.com.